# 四、气体监控

## 1、气体实时监控

进入气体实时监控页面,可以看到权限范围内的各房间中的气体监控设备情况

| Querry Academy of Materials |                   |                       |      | A 400-017-5664     A     A  A     A     A |
|-----------------------------|-------------------|-----------------------|------|----------------------------------------------------------------------------------------------------|
| 參 基础信息管理 ∨                  | ○ 实时监控 × 警报事件 × 报 | 警规则 × 网关管理 ×          |      |                                                                                                    |
| □ 仪器平台 ~                    | 地理位置 请选择地理位置 >>   | <b>环境指标</b> 请选择环境指标 > |      |                                                                                                    |
| 圆 气体监控 🔷 🔨                  | 房间名称              | 设备数量                  | 当前状态 | 负责人                                                                                                    |
| ② 实时监控                      | 4号楼-电镜1(电镜1)      | 1                     | 正常   | 暂无                                                                                                    |
| ☑ 警报事件                      | 4号楼-电镜2(电镜2)      | 1                     | 正常   | 暂无                                                                                                    |
| 🖪 报警规则                      | 4号楼-电镜3(电镜3)      | 1                     | 正常   | 暂无                                                                                                    |
| ₿ 网关管理                      | 4号楼-电镜4(电镜4)      | 1                     | 正常   | 暂无                                                                                                    |
| ☆ 安全教育培训… >                 | 4号楼-电镜5(电镜5)      | 1                     | 正常   | 暂无                                                                                                    |
| ⊙ 安全巡查与整改 ≻                 | 4号楼-电镜6(电镜6)      | 1                     | 正常   | 暂无                                                                                                    |
| 样品检测 >                      | 4号楼-电镜7(电镜7)      | 1                     | 正常   | 暂无                                                                                                    |
| ✿ 3D 楼宇                     |                   | <                     | 1 >  |                                                                                                    |

- 系统支持按房间的地理位置、监控的环境指标进行搜索,可以单一搜索
   也可以组合搜索
- 列表显示每个房间的设备情况,包括房间名称、设备数量、当前状态(仅显示有风险的气体的状态)、负责人

点击想查看的房间行,可以展开本房间设备的详细信息

| Querter Line Line Line Line Line Line Line Line |                      |                |      | 🛱 🖻 400-017-5664 🏦 🙆 |  |
|-------------------------------------------------|----------------------|----------------|------|----------------------|--|
|                                                 | ○ 实时监控 × 警报事件 × 报報   | 警规则 × 网关管理 ×   |      |                      |  |
| □ 仪器平台 ~                                        | 地理位置 请选择地理位置 >>      | 环境指标 请选择环境指标 > |      |                      |  |
| ② 气体监控 ^                                        | 房间名称                 | 设备数量           | 当前状态 | 负责人                  |  |
| (3) 实时监控                                        | 4号楼-电镜1(电镜1)         | 1              | 正常   | 暂无                   |  |
| ☑ 警报事件                                          | > 设备名称: 电镜1温湿度 设备状态: | 正常<br>·        |      |                      |  |
| 法 报警规则                                          | 4号楼-电镜2(电镜2)         | 1              | 正常   | 暂无                   |  |
| BB 网关管理                                         | 4号楼-电镜3(电镜3)         | 1              | 正常   | 暂无                   |  |
| ⑦ 安全教育培训… >                                     | 4号楼-电镜4(电镜4)         | 1              | 正常   | 暂无                   |  |
| ☑ 安全巡查与整改 >                                     | 4号楼-电镜5(电镜5)         | 1              | 正常   | 暂无                   |  |
| 样品检测 ~                                          | 4号楼-电镜6(电镜6)         | 1              | 正常   | 暂无                   |  |
| 🏚 3D 楼宇                                         | 4号楼-电镜7(电镜7)         | 1              | 正常   | 暂无                   |  |

● 设备列表显示设备名称、设备状态

点击设备行,可以查看该设备所监控的气体的实时情况

| QCP材料实验室<br>Lawring Acategy of Baseries |                       |                 |      | 🖨 🙊 400-017-5664 | • 0 |  |  |  |
|-----------------------------------------|-----------------------|-----------------|------|------------------|-----|--|--|--|
|                                         | ○ 实时监控 × 警报事件 × 报報    | 警规则 × 网关管理 ×    |      |                  |     |  |  |  |
| □ 仪器平台 ~                                | 地理位置 请选择地理位置 >>       | 环境指标 请选择环境指标 >> |      |                  |     |  |  |  |
| ◎ 气体监控 ^                                | 房间名称                  | 设备数量            | 当前状态 | 负责人              |     |  |  |  |
| (3) 实时监控                                | 4号楼-电镜1(电镜1)          | 1               | 正常   | 暂无               |     |  |  |  |
| ▶ 警报事件                                  | ✓ 设备名称:电镜1温湿度 设备状态: 1 | E常              |      |                  | ۹   |  |  |  |
| 3 报警规则                                  |                       | $\sim$          |      |                  |     |  |  |  |
| B 网关管理                                  |                       |                 |      |                  |     |  |  |  |
| ☆ 安全教育培训… ≻                             | ℃ 温度止常                | %RH 湿度止常        |      |                  |     |  |  |  |
| ☑ 安全巡查与整改 >                             |                       |                 |      |                  |     |  |  |  |

数值正常的气体为绿色,数值不正常的气体为红色警告,按危险程度不同颜色不同

点击右侧的放大镜, 弹窗显示终端详情, 包括终端信息、警报后的应急处理措施

| 也理证直   |      |                                            | 环境指标                     |                               |                                |                                |                     |   |   |
|--------|------|--------------------------------------------|--------------------------|-------------------------------|--------------------------------|--------------------------------|---------------------|---|---|
| 房间名称   | -    |                                            | 设备数量                     |                               | 当前状态                           | 负责                             | Э.                  |   |   |
| 信息楼-20 | 2(房) | 终端详情 氢气致命                                  |                          |                               |                                |                                | ×                   |   |   |
| ∨ 设备   | i名称  | 终端信息                                       |                          |                               |                                |                                |                     | ſ | ۹ |
|        | _    | 终端名称:二氧化碳检测仪                               | l.                       | 所属位置:信息楼-202 (                | 房间202)                         |                                | l                   |   |   |
|        |      | 终端编号:2                                     |                          | 安全负责人: 暂无                     |                                |                                |                     |   |   |
|        | ppm  | 实时浓度:100 PPM                               |                          | 联系电话:暂无                       |                                | ES                             |                     |   |   |
|        |      | 应急处理措施                                     |                          |                               |                                |                                |                     |   |   |
| > 设备   | 名称   | 急救措施                                       |                          |                               |                                |                                |                     |   | ۹ |
|        |      | 如八<br>立即将患者移到新鲜空<br>进行心肺复苏术。立即             | ?气处,保持呼吸畅通。<br>]就医。      | 如果呼吸困难,给于吸氧。                  | 。如患者食入或吸入本物质,                  | 不得进行口对口人工呼吸。                   | 如果呼吸停止。立即           |   |   |
|        | ,    | 应急 <b>处理</b><br>迅速撤离泄漏污染区人员<br>漏源。合理通风,加速扩 | 至上风处,并进行隔离<br>散。如有可能,将漏出 | 8,严格限制出入。切断火<br>出气用排风机送至空旷地方: | 源。建议应急处理人员戴自线<br>或装设适当喷头烧掉。漏气容 | 訂正压式呼吸器,穿防静电工<br>"器要妥善处理,修复、检验 | 二作服。尽可能切断泄<br>动后再用。 |   |   |
|        |      |                                            |                          |                               |                                |                                |                     |   |   |

## 2、警报事件

显示权限范围内所有房间的历史警报事件列表

| ፼ 数据总览 ∧                                 | 〇 警报事件管理          | 9<br>1              |           |        |         |      |                   |      |
|------------------------------------------|-------------------|---------------------|-----------|--------|---------|------|-------------------|------|
| 🚯 GIS地图                                  | 地理位置 请选择          | ¥地理位置 ∨ 环境指标        | 请选择环境指标   | ∨ 响应状态 | 请选择响应状态 | ~ 处1 | <b>置状态</b> 请选择处置为 | 态 ~  |
|                                          | 警报编号              | 发生时间                | 发生位置      | 警报事件   | 响应状态    | 处置状态 | 安全负责人             | 联系方式 |
| ☑ 气体监控… ^                                | 00702             | 2023-08-15 16:05:09 | 信息楼-房间202 | 氢气 氢气2 | 未响应     | 未处置  |                   |      |
| ⊘ 气体实时…                                  | 00701             | 2023-08-09 13:04:56 | 信息楼-房间202 | 氢气 氢气2 | 未响应     | 未处置  |                   |      |
| ☑ 警报事件                                   | 00700             | 2023-08-09 12:49:56 | 信息楼-房间202 | 氢气 氢气2 | 未响应     | 未处置  |                   |      |
| <ul> <li>报告规则</li> <li>规频监控管理</li> </ul> | 00699             | 2023-08-09 12:34:56 | 信息楼-房间202 | 氯气 氢气2 | 未响应     | 未处置  |                   |      |
| B 网关管理                                   | 00698             | 2023-08-09 12:19:51 | 信息楼-房间202 | 氢气 氢气2 | 未响应     | 未处置  |                   |      |
| 圆 中控可视化                                  | 00697             | 2023-08-09 12:04:46 | 信息楼-房间202 | 氢气 氢气2 | 未响应     | 未处置  |                   |      |
| ♦ 基础信息管理 >                               | 00696             | 2023-08-09 11:49:42 | 信息楼-房间202 | 氢气 氢气2 | 未响应     | 未处置  |                   |      |
| ⊛ dev ∽                                  | 00695             | 2023-08-09 11:34:42 | 信息楼-房间202 | 氢气 氢气2 | 未响应     | 未处置  |                   |      |
|                                          | 00694             | 2023-08-09 11:19:37 | 信息楼-房间202 | 氢气 氢气2 | 未响应     | 未处置  |                   |      |
|                                          | 00693             | 2023-08-09 11:03:56 | 信息楼-房间202 | 氢气 氢气2 | 未响应     | 未处置  |                   |      |
| <                                        | 版本 1.10.19-202307 | 11123616            |           | 基理科技   | ©版权所有   |      |                   |      |

- 系统支持按地理位置、监控的环境指标、响应状态、处置状态搜索,可
   以单一搜索或组合搜索
- 列表显示警报事件的警报编号、发生时间、发生位置、警报事件、响应
   状态、处置状态、安全负责人、联系方式
  - 响应状态:已响应、未响应
  - 处置状态:已处置、未处置
  - 不同状态可执行的操作不同

点击事件行, 弹窗显示该警报的详情

| 也理位置 | 202(房间202)                                      | ∨ 环境指标 请选择环境指标                       | >> •••••> ●●●●●●●●●●●●●●●●●●●●●●●●●●●●●             | ✓ 处置状态 描述择处置状态                         |
|------|-------------------------------------------------|--------------------------------------|-----------------------------------------------------|----------------------------------------|
| 编号   | 警报详情 氧气氧气2                                      |                                      |                                                     | ×                                      |
| 702  | 实时状态                                            |                                      |                                                     | 静音 响应警报 处置警报                           |
| 701  | 。<br>发生                                         |                                      | ·<br>响放                                             | •<br>处置                                |
| 700  | 2023-08-09<br>11:34:42                          |                                      |                                                     |                                        |
| 699  | 警报详情                                            |                                      | 数据快照                                                |                                        |
| 698  | <b>警报编号: 695</b>                                |                                      | 30                                                  |                                        |
|      | 发生点位:信息楼-202 (房间202)                            |                                      | " have have a                                       | hand and the second                    |
| 697  | 实时信息:氯气 - loading                               |                                      | WE frame \$50                                       |                                        |
| 696  | 警报信息: 氢气 氢气2                                    |                                      | 10 新子的Barrier at at at a at a at a at a at a at a a |                                        |
| 695  | 安全负责人: 暂无                                       |                                      | 0 11:10 11:23                                       | 1127 1120 1134                         |
|      | 联系电话: 暂无                                        |                                      |                                                     |                                        |
| 594  |                                                 |                                      |                                                     |                                        |
| 593  | 终端信息                                            |                                      |                                                     |                                        |
|      | 登場名称: 二氧化碳恒氮以<br>依据位置 。                         | 府属恒直: 信息候-2                          | J2 (0914202)                                        |                                        |
|      | 终端编号: 2                                         | 安全负责人: 智丸                            |                                                     |                                        |
|      | 头时话息: 氯气 - loading                              | 联系电话: 智尤                             |                                                     | 6                                      |
|      |                                                 |                                      |                                                     |                                        |
|      | 应急处理措施                                          |                                      |                                                     |                                        |
|      | 急救措施<br>吸入<br>立即将患者移到新鲜空气处,保持呼吸畅通,如则            | <b>明咏困难,给于极氧。如患者食入或吸入本物质,不得进行口对口</b> | 人工呼吸。如果呼吸停止。立即进行心赫复苏术。立即就医。                         |                                        |
|      | 应 <b>急处理</b><br>迅速撤离泄漏污染区人员至上风处,并进行隔离, <i>引</i> | "格限制出入。切断火源,建议应急处理人员戴自给正压式呼吸器,       | 穿防静也工作服。尽可能切断泄漏源。合理通风,加速扩散。如有可能,将漏出气用               | 排风机送至空旷地方或装设适当喷头烧掉。漏气容器要妥善处理,修复、检验后再用。 |
|      | 操作日志                                            |                                      |                                                     |                                        |
|      | 技术支持                                            |                                      |                                                     |                                        |
|      | □ 这是读报                                          |                                      |                                                     |                                        |
|      |                                                 |                                      |                                                     |                                        |
|      | 提交                                              |                                      |                                                     |                                        |
|      |                                                 |                                      |                                                     |                                        |
|      |                                                 |                                      |                                                     |                                        |

- 可以查看该警报的实时状态、警报详情、数据快照、终端信息、应急处 理措施、操作日志
- 不同状态下的操作:
  - 对于未响应的警报:可以点击右上角的【响应警报】进行响应,此
     时状态变为"已响应"
  - 对于未处置的警报:可以点击右上角的【处置警报】进行处置,此时状态变为"已处置"
  - 所有状态下的警报:可以点击右上角的【静音】关闭终端的报警声音;可以点击弹窗下方的【误报】将该警报设置为错误警报,列表中会带有"误报"标签

## 3、报警规则

管理员在该页面可以查看、修改、增加、删除当前的报警规则

|             | 🚱 🛛 🕫 400-017-566                                                                                                    | 54 🏫 🙆 |
|-------------|----------------------------------------------------------------------------------------------------|--------|
|             | ○ 实时监控 × 整报事件 × 报警规则 × 网关管理 ×                                                                                                    |        |
| □ 仪器平台 ~    | 规则列表 规则设置                                                                                                    |        |
| ◙ 气体监控 ∧    | <b>地理位置</b> 请选择地理位置 > <b>事件級別</b> 请选择事件級別 > <b>环境指标</b> 请选择环境指标 >                                                                                                    |        |
| (3) 实时监控    | 适用范围 事件级别 阈值                                                                                                    | 操作     |
| ▶ 警报事件      |                                                                                                    | 0 /    |
| 因 报警规则      | - 氧化氮:高子 4.21ppm, 二氧化酯:高子 16ppm                                                                                                    |        |
| B 网关管理      | 经类气体: 高于 25%LEL, 氢气: 高于 500ppm, 一氧化碳: 高于 26ppm,<br>氢气: 高于 29,65ppm, 硫化氮: 高于 4,94ppm,                                                                                                    |        |
| ⑦ 安全教育培训 >  | 全校 - 二気化氣:高于 3.65ppm, 二氧化稳:高于 3.94ppm, TVO2:高于 4000ppb, 氧气:低于 19.9%, 氧气:高于 21.9%, □氧化醌:高干 2500ppm, □氧化醌:高干 1000ppm, □氧化醌:高干 1000ppm, □氧化醌:高干 1000ppm, □氧化醌:高干 1000ppm, □氧化醌:高干 1000ppm, □氧化醌:高干 1000ppm, □氧化醌:高干 1000ppm, □氧化醌:高干 1000ppm, □氧化醌:高干 1000ppm, □氧化醌:高干 1000ppm, □氧化醌:高干 1000ppm, □氧化醌:高干 1000ppm, □氧化醌:高于 1000ppm, □氧化醌:高于 1000ppm, □氧化醌:高于 1000ppm, □氧化醌:高于 1000ppm, □氧化醌:高于 1000ppm, □氧化醌: 高于 1000ppm, □氧化醌: □ | ⊚ ∠    |
| ☑ 安全巡查与整改 > |                                                                                                    |        |
| 样品检测 ~      |                                                                                                    |        |
| ✿ 3D 楼宇     |                                                                                                    |        |

### 3.1 规则列表

在"规则列表"标签页显示当前已有的报警规则列表

- 系统支持按地理位置、事件级别、环境指标搜索规则
- 列表显示规则的适用范围、事件级别、阈值,不同级别的事件标签颜色不同

|             | O 😥 😣 400-017-566                                                             | 4 🕆 🙆 |
|-------------|-------------------------------------------------------------------------------|-------|
| ● 基础信息管理 ~  | ○ 实时监控 × 警报事件 × 报警规则 × 网关管理 ×                                                 |       |
| □ 仪器平台 ~    | 规则列表 规则设置                                                                     |       |
| 図 气体监控 ^    | <b>地理位置</b> 请选择地理位置 > <b>事件级別</b> 请选择事件级别 > <b>环境指标</b> 请选择环境指标 >             |       |
| (3) 实时监控    | 适用范围 事件级别 阈值                                                                  | 操作    |
| ☑ 警报事件      |                                                                               | 0 /   |
| 因 报警规则      | - 年代第二日本 (1997年1917年1917年1917年1917年1917年1917年1917                             |       |
| B 网关管理      | 烃类气体:高于 25%LEL,氢气:高于 500ppm,一氧化碳:高于 26ppm,<br>氢气:高于 29.65ppm, 硫化氢:高于 4.94ppm, |       |
| ⑦ 安全教育培训… ~ | 全校                                                                            | ◎ ℓ   |
| ☑ 安全巡查与整改 > | 二氧化碳:高于 2500ppm, 二氧化碳:高于 1000ppm                                              |       |
| 样品检测 ~      |                                                                               |       |
| 会 3D 楼宇     |                                                                               |       |

点击操作列的"眼睛图标",弹窗显示当前处于该级别警报的设备信息,包括设备名称、设备位置、事件级别、下发状态

| 事件级别 请选择事件级别 | 別                             | 不境指标 请选择环 | 境指标   |    |   |
|--------------|-------------------------------|-----------|-------|----|---|
| 氢气<br>——     |                               |           | ×     | 操作 |   |
| 设备名称         | 位置                            | 事件级别      | 下发状态  | ۲  | 2 |
| 可燃气体检测仪      | <sup>信息楼</sup><br>202 (房间202) | 致命        | 下发中   | 0  |   |
| 氢气检测仪        | <sup>信息楼</sup><br>202 (房间202) | 致命        | 下发中   | 0  | 2 |
|              |                               |           | < 1 > | 0  | 2 |
|              |                               |           | 取消确定  |    |   |

点击操作列的"编辑图标",显示弹窗,可以对当前规则的触发阈值进行编辑

| 4  | 阈值设置              | ×            | 操作         |
|----|-------------------|--------------|------------|
| (命 | 位置:全校             |              | © 🖉        |
| ;险 | 事件级别: 致命<br>事件阈值: |              | ◎ ∠        |
| 倍  | 事件类型              | 触发阈值         | • <u>/</u> |
| 告  | <b>氢</b> 气 氢气2    | 高于 10.00 ppm | ◎ ∠        |
| 告  | 恢复保存              | E            | ◎ ∠        |

## 3.2 规则设置

在"规则设置"标签页,管理员可以对已有的规则进行停用/启用查看/编辑/删除,也可以添加新的规则

| 规则列表 规则设 | 置 |   |      |   |        |                            |              |    |    |
|----------|---|---|------|---|--------|----------------------------|--------------|----|----|
| 环境指标     |   | + | 预警事件 | + | 事件规则   |                            |              |    |    |
| 氢气       |   | Û | 氢气2  |   | 事件名称   | 氢气2                        |              |    | ۲  |
| 烃类气体     |   | Ū | 氢气1  |   | 事件级别   | 致命                         |              |    | V  |
|          |   |   |      |   | 触发阈值(测 | 《统将会以「房间>楼宇>校区」的阈值设置情况触发规则 | 1)           |    | +  |
|          |   |   |      |   | 适用范围   |                            | 触发阈值         | 操作 |    |
|          |   |   |      |   | 全校     |                            | 高于 10.00 ppm | Ū  |    |
|          |   |   |      |   | 删除     |                            |              | 恢复 | 保存 |

- 级联选择:环境指标--预警事件--事件规则
- 环境指标
  - 点击环境指标的"+"按钮,可以添加新的环境指标
  - 点击环境指标列表中的"垃圾桶按钮",可以删除该指标,同时删除其子级的所有规则
  - 点击环境指标列表中的"开关按钮",可以启用/关闭该指标
- 预警事件
  - 点击预警事件的"+"按钮,可以在当前指标下添加新的预警事件
  - 点击某个预警事件,即在右侧"事件规则"下显示该事件的详细信息, 可进行编辑/删除
    - ◆ 可以编辑事件名称、事件级别、触发阈值,点击触发阈值右侧的"+" 可以添加触发阈值
    - ◆ 可以删除一条触发阈值,也可以删除整个预警事件
  - 点击【恢复】可以恢复到编辑之前的数据;点击【提交】即更新预警事件信息

## 1、 网关管理

网关就是电子门牌的站点,可进行填加网关、修改、删除。

|                                          |               |                 |          | _                  |
|------------------------------------------|---------------|-----------------|----------|--------------------|
| 近空材料实验室<br>Lianning Academy of Materials |               |                 |          | 🙊 400-017-5664 🖙 🚷 |
| 參 基础信息管理 ~                               | ○ 实时监控 × 警报事件 | × 报警规则 × 网关管理 × |          |                    |
| □ 仪器平台 ~                                 | 楼宇            | 网关列表            |          |                    |
| ◎ 与体收约 ◆                                 | ٩             | + 添加网关          | 输入关键字筛选  | Q 设备类型 >           |
|                                          | 所有楼宇          |                 |          | < 1 2 3 > 25条/页 >  |
| <ul><li>(?) 实时监控</li></ul>               | 素化所5号楼        | 名称              | ・ 挂載设备   |                    |
| ☑ 警报事件                                   | 分析测试中心4号楼     |                 | <u>,</u> | A                  |
| □ 报警规则                                   |               | BISO            | 0        | ب ال               |
| <b>諸</b> 网关管理                            |               | B137            | 0        | ∠ û                |
| ☆ 安全教育培训… ∨                              |               | <b>D1</b> 20    | 2        |                    |
| ☑ 安全巡查与整改 >                              |               | BI39            | 0        | ⊻ ∪                |
| 1 样品检测 ~                                 |               | B141            | 0        | _ 0                |
| 🏚 3D 楼宇                                  |               | B142            | 0        | ∠ Ū                |

点击添加网关,可添加网关名称、网关类别、设备位置。

| QCP材料实验室<br>Liaming Academy of Rear late |                               | q                                                                                                    | ۹۵۵-۵۱۲-5664 🔒 😣   |
|------------------------------------------|-------------------------------|----------------------------------------------------------------------------------------------------|--------------------|
| 參 基础信息管理 ~                               | ○ 突时监控 × 警报事件 × 报警规则 × 网关管理 × |                                                                                                    |                    |
| □ 仪器平台 ~                                 | 楼宇 网关列表                       |                                                                                                    |                    |
| ④ 气体监控 ^                                 | 4 添加网关                        | 输入关键字筛选                                                                                                    | Q 设备类型 V           |
| (2) 实时监控                                 | 所有楼宇编辑网关                      | ×                                                                                                    | 〈 1 2 3 〉 25 奈/贝 ◇ |
| <b>陈</b> 招重件                             | 素化所5号楼 名称                     | 党设备                                                                                                    |                    |
|                                          | 分析测试中心4号楼 B12 B12             | 0                                                                                                    | ∠ ਹ                |
| 园 报警规则                                   | * 网关类别                        | $\overline{}$                                                                                                    |                    |
| S 网关管理                                   | B13                           | 0                                                                                                    | ∠ ਹ                |
| ☆ 安全教育培训… >                              | * 设备业重 请选择房(间)                |                                                                                                    |                    |
| ⑦ 安全巡査与整改 ∨                              | B13                           | 0                                                                                                    | _ 0                |
|                                          | 取消 5                          | 呆存 0                                                                                                    | 1 1                |
| Ⅲ 样品检测 ~                                 |                               | , in the second second s |                    |
| 🏫 3D 楼宇                                  | B142                          | 0                                                                                                    | _ 0                |

可进行修改网关名称、网关类别、设备位置等信息,也可删除该网关。

| QC中材料实验室<br>LAM Linewing Academy of References |               |                 |                | 0   |
|------------------------------------------------|---------------|-----------------|----------------|-----|
| 參 基础信息管理 ~                                     | ○ 实时监控 × 警报事件 | × 报警规则 × 网关管理 × |                |     |
| □ 仪器平台 ~                                       | 楼宇            | 网关列表            |                |     |
| 圆 与体监控 、                                       | ٩             | + 添加网关          | 输入关键字筛选 Q 设备类型 | l ~ |
|                                                | 所有楼宇          |                 | < 1 2 3 > 25条月 | 页 🗸 |
| (d) 买时监控                                       | 素化所5号楼        | 名称              | 挂载设备           |     |
| ▶ 警报事件                                         | 分析测试中心4号楼     | B136            | 0              |     |
| 3 报警规则                                         |               |                 | · _            |     |
| 器 网关管理                                         |               | B137            | 0 🖉            | Ū   |
| ☆ 安全教育培训… ∨                                    |               | B130            |                |     |
| ☑ 安全巡查与整改 ~                                    |               | 5153            |                | U   |
| 样品检测 ~                                         |               | B141            | 0 🖉            | Ū   |
| 禽 3D 楼宇                                        |               | B142            | 0 🖉            | Ū   |

# 五、安全教育培训与考试

## 1、前台管理

## 1、1 内容管理

#### 1.1.1 通知公告

管理员在该页面可以看到已发布的通知公告,并可以进行查看/修改/删除操作

| エー<br>ビア材料实验室<br>Liaming Academy of Ministan |                        |             |              | <b>\$</b> 0        | 400-017-5664 🏠 🙆 |
|----------------------------------------------|------------------------|-------------|--------------|--------------------|------------------|
| @ 气体监控                                       | ○ 规章制度 × 通知公告 ×        |             |              |                    |                  |
| 安全教育培训与考试                                    | 通知公告                   |             |              |                    | 添加通知公告           |
| ◎ 前台管理                                       | 管理组 请选择管理组 >           | 标题 请输入标题关键字 | 知识点 请选择知识点 🗸 |                    | 搜索 重置            |
| 同 内容管理                                       | 标题                     | 管理组         | 创建人          | 创建时间               | 操作               |
| ■ 通知公告                                       | 国家危险废物名录(2021年版)部令第15号 | 0 辽宁材料实验室   | 技术支持         | 2024-02-04 09:48:2 | 查看修改删除           |
| <b>目</b> 规章制度                                |                        |             |              | 5                  |                  |
| E) 学习资料管理                                    |                        |             |              |                    | < 1 >            |
| 三 安全文章                                       |                        |             |              |                    |                  |
| 路 安全标识                                       |                        |             |              |                    |                  |
| ● 安全视频                                       |                        |             |              |                    |                  |
| 资料分类分级                                       |                        |             |              |                    |                  |

#### 管理员可按需发布公告,发布公告时必填项已明确标注

| LAM UP材料实验室<br>Lisening Academy of Manada |                   |              |                     |   |     | ÷ 🛛  |
|-------------------------------------------|-------------------|--------------|---------------------|---|-----|------|
| ⑨ 气体监控                                    | ○ 规章制度 ×          | 通知公告 ×       |                     |   |     |      |
| 安全教育培训与考试                                 | 通知公告              |              |                     |   | 添加  | 通知公告 |
| ◎ 前台管理                                    | <b>管理组</b> 请选择管理组 | 添加通知公告       | tens and the second | × | 搜索  | 重置   |
| 同 内容管理                                    | 标题                | MUNICE AND A |                     | 作 |     |      |
| ⑤ 通知公告                                    | 国家危险废物名录(20       | * 管理组        | 请选择                 | ~ | 修改删 | 除    |
| <b>目</b> 规章制度                             |                   | * 标题         | 请输入标题,50个字以内        |   |     |      |
| E) 学习资料管理                                 |                   | * 关联知识点      | 请选择                 | ~ |     | 1 >  |
| 📃 安全文章                                    |                   |              |                     |   |     |      |
| 路 安全标识                                    |                   | * 内容         | 段落 ◆ 行高 ÷ 14px ÷ 字体 |   |     |      |
| ● 安全视频                                    |                   |              | 请输入内容               |   |     |      |
| 资料分类分级                                    |                   |              |                     |   |     |      |
| <                                         |                   |              |                     |   |     |      |

• 管理组:可以对该通知进行管理的人员

- 可见范围:可以看到该通知的人员范围
- 发布后,该条通知公告会展示于管理组和可见范围内人员的"通知公告"

#### 模块

#### 1.1.2 规章制度

操作逻辑同上述通知公告

| CIP材料实验室<br>Liaming Academy of Water late   |                                     |                                            | o 🖗 🧟 🕀 400-017-5664 🔒                    |
|---------------------------------------------|-------------------------------------|--------------------------------------------|-------------------------------------------|
| @ 气体监控                                      | ○ 規章制度 × 通知公告 ×                     |                                            |                                           |
| 安全教育培训与考试                                   | 规章制度                                |                                            | 添加规章制度                                    |
| ◎ 前台管理                                      | 管理组 请选择管理组 >                        | 标题 请输入标题关键字 知识点 请选择知识点                     | ~ 提案 重置                                   |
| E)内容管理                                      | 标题                                  | 管理组 创建人                                    | 创建时间 操作                                   |
| 同 通知公告                                      | 《实验室危险化学品安全管理规范》(DB1                | T 1 0 辽宁材料实验室 技术支持                         | 2024-02-04 09:49:2<br>9 <b>查看 修改 删除</b>   |
| 規章制度                                        |                                     |                                            |                                           |
| E 学习资料管理                                    |                                     |                                            |                                           |
| 三 安全文章                                      |                                     |                                            |                                           |
| 路 安全标识                                      |                                     |                                            |                                           |
| ● 安全视频                                      |                                     |                                            |                                           |
| 资料分类分级                                      |                                     |                                            |                                           |
| ^                                           |                                     |                                            |                                           |
| 辽宁材料实验室<br>LAM Linenny Academy of Materials |                                     |                                            |                                           |
| ◎ 气体监控                                      | ○ 規章制度 × 通知公告 ×                     |                                            |                                           |
| 安全教育培训与考试                                   | 规章制度                                |                                            | 添加规章制度                                    |
| ◎ 前台管理                                      | 管理组 请法择管理组 添加规章制度                   | 4700 4800 1000 4000 4000 1000 1000 1000 10 | 安定 2000 1000 1000 1000 1000 1000 1000 100 |
| 同 内容管理                                      | 标题                                  |                                            | 作                                         |
| ▣ 通知公告                                      | * 管理组<br>《实验室危险化学品 <mark>安</mark> : | 请选择                                        | 看 修改 删除                                   |
| 规章制度                                        | * 标题                                | 请输入标题,50个字以内                               |                                           |
| E) 学习资料管理                                   | * 关联知识点                             | 请选择                                        |                                           |
| 📃 安全文章                                      |                                     |                                            |                                           |
| 路 安全标识                                      | * 内容                                | 段落 ◆ 行高 ◆ 14px ◆ 字体 ◆ B I                  | <u>U</u> ⊕ 99 Φ H1 H2 Ε Ξ Ξ               |
| ● 安全视频                                      |                                     | 请输入内容                                      |                                           |
| 资料分类分级                                      |                                     |                                            |                                           |
| ,                                           |                                     |                                            |                                           |

2、学习资料

### 2.1 安全文章

- 1) 管理员点击【添加安全标识】可按需发布安全标识这类图片资料
- 2) 添加时必填项已明确标注,发布后,该条标识会展示于安全标识列表中
- 3) 对于已发布的安全标识,管理员可以对其进行查看/修改/删除操作

| QCP材料实验室<br>Liasting Academy of Maninals |                                       |                                              | 0                                                                                                    | 유 400 | 0-017-566 | 4 🔒 🙆  |
|------------------------------------------|---------------------------------------|----------------------------------------------|----------------------------------------------------------------------------------------------------|-------|-----------|--------|
| ⑨ 气体监控 >                                 | ○ 安全文章 × 安全                           | traine x x x x x x x x x x x x x x x x x x x | 安全视频 × 资料分类分级管理 × 资料开放时间管理 ×                                                                                                    |       |           |        |
| ☆ 安全教育培训 ∧                               | 安全文章                                  |                                              |                                                                                                    |       |           | 系加安全文章 |
| ◎ 前台管理 ~                                 | 管理组 请选择管理组                            | 加安全文音                                        | 1998년 - 1999년 - 1999년 - 199 | × I   | 搜索        | 1 II   |
| 🗊 学习资料 🔺                                 | 标题                                    | 加又王又早                                        |                                                                                                    |       | 作         |        |
| 三 安全文章                                   | 易制毒化学品名录( <mark>20<sup>-</sup></mark> | * 管理组                                        | 请选择                                                                                                    |       | 看 修改      | 删除     |
| 路 安全标识                                   | 易制毒化学品管理条列                            | * 选择分类:                                      | 请选择                                                                                                    |       | 看修改       | 删除     |
| ● 安全视频                                   | 遥感国重设备应急预 <mark>案</mark> )            | * 标题                                         | 请输入标题,50个字以内                                                                                                    |       | 看修改       | 删除     |
| 资料分类                                     | 危险废物管理计划和管理                           | * * ## 40 10 4                               | 22010249                                                                                                    |       | 看修改       | 删除     |
| ⑤ 资料开放                                   | 危险废物管理计划和管理                           |                                              | H14217F                                                                                                    |       | 看修改       | HIER   |
| ビ 題库管理 へ                                 | 52224L42 (2021) 7/2                   | * 内容                                         | 段落 ⇔ 行高 ÷ 14px ÷ 字体<br>⇒ B I U ⊖ 59 小 Hi Hz 三 三 正<br>E X <sub>2</sub> X <sup>2</sup> ▲ ∭ 三 万 � D I □                                                                                                    |       |           |        |
| [] 题库                                    | ×0x12 (2021) 7-5                      |                                              | 请输入内容                                                                                                    |       | 看 修改      | 前陈     |
|                                          | 师校发(2020)35号+-                        |                                              |                                                                                                    |       | 看修改       | 删除     |

### 2.2 安全标识

- 1) 管理员点击【添加安全标识】可按需发布安全标识这类图片资料
- 2) 添加时必填项已明确标注,发布后,该条标识会展示于安全标识列表中
- 3) 对于已发布的安全标识,管理员可以对其进行查看/修改/删除操作

| QC中材料实验室<br>LAM Licentry of Materials                       |              |                                                                                                    |                   |       |                         |    |      |      |
|-------------------------------------------------------------|--------------|----------------------------------------------------------------------------------------------------|-------------------|-------|-------------------------|----|------|------|
| 參 基础信息管理 ~                                                  | ○ 安全文章 × 安全标 | 识 × 安全视频 × 资料分类                                                                                                    | 分级管理 × 资料开放时间管理 × |       |                         |    |      |      |
| □ 仪器平台 ~                                                    | 安全标识         |                                                                                                    |                   |       |                         |    | 添加   | 安全标识 |
| ◎ 气体监控 ~                                                    | 管理组 请选择管理组   | > 标题 请输入标题关键字                                                                                                    | <b>分类</b> 选择所属分类  | ∨ 知识点 | 请选择知识点 ~                |    | 搜索   | 重置   |
| ☆ 安全教育培训… ∧                                                 | 标题           | 安全标识 管理组                                                                                                    | 分类名称 子类名称         | 创建人   | 创建时间                    | 操作 |      |      |
| <ul><li>回前台管理 ×</li><li>F 学习资料 ^</li></ul>                  | 安全标识 🕡       | ▲▲▲                                                                                                    | ē 安全标识            | 技术支持  | 2024-02-04 09:59:37     | 查看 | 修改 册 | ÐIR¢ |
| <ul> <li>三 安全文章</li> <li>器 安全标识</li> <li>() 安全规辑</li> </ul> | 安全标识 🕐       | <ul> <li>● ● ▲ ▲ ▲</li> <li>▲ ▲ ▲ ▲ ▲</li> <li>▲ ▲ ▲ ▲</li> <li>↓ △ ▲ ▲ ▲</li> <li>↓ ○ □ □ □ □ □ □ □ □ □ □ □ □ □ □ □ □ □ □</li></ul>                                                                                                    | ē 安全标识            | 技术支持  | 2024-02-04 09:59:16     | 查看 | 修改   | 創除   |
| <ul> <li>① 资料开放</li> </ul>                                  | 安全标识 🕖       | A44,544 (A14,74)<br>A (A1,544)<br>A (A1,544) | 章 安全标识            | 技术支持  | 2024-02-04 09:58:5<br>3 | 查看 | 修改量  | 删除   |

#### 2.3 安全视频

操作逻辑同上

| LAM Linening Lanening of Materian |                            |         |                   |         |        |            |                                       |                                             |   |        | • <b>O</b> |
|-----------------------------------|----------------------------|---------|-------------------|---------|--------|------------|---------------------------------------|---------------------------------------------|---|--------|------------|
|                                   | ○ 安全文章 ×                   | 安全标识 ×  | 安全视频 ×            | 资料分类分级管 | 管理 × 资 | 料开放时间管理 ×  |                                       |                                             |   |        |            |
| □ 仪器平台 ~                          | 安全视频                       |         |                   |         |        |            |                                       |                                             |   | 添      | 加安全视频      |
| ⑧ 气体监控 >                          | 管理组 请选择管理组                 | 添加安全视频  | 200 (2016) X 4200 |         | 公米     | 2世代又6月期以外外 | · · · · · · · · · · · · · · · · · · · | alle te te te te te te te te te te te te te |   | 搜索     | 重置         |
| ☆ 安全教育培训… ∧                       | 标题                         | 冰加又主视频  |                   |         |        |            |                                       |                                             | 作 |        |            |
| ◎ 前台管理 ~                          | 实验室通用防护设备 🕕                | *管理组    | 请选择               |         |        |            |                                       |                                             | 看 | 修改     | 删除         |
| 🗊 学习资料 🔺                          | 面部及手足躯干防护 <mark>装</mark> 着 | * 选择分类: | 请选择               |         |        |            |                                       |                                             | 看 | 修改     | 删除         |
| 📃 安全文章                            | 实验室安全防护 眼 <mark>都</mark> 和 | * 标题    | 请输入标题,50          | (个字以内   |        |            |                                       |                                             | 看 | 修改     | 删除         |
| 路 安全标识                            | 实验安全事故及应急处1                |         |                   |         |        |            |                                       |                                             | - | 48.247 | 期限全        |
| ④ 安全视频                            |                            | * 关联知识点 | 请选择               |         |        |            |                                       |                                             |   | 1964   | 813P4      |
| 资料分类                              | 头掘至女王通则及职责                 | 视频      |                   |         |        |            |                                       |                                             | 看 | 修改     | 删除         |
| ⑤ 资料开放                            | 实验室安全管理法规与标                |         |                   |         |        |            |                                       |                                             | 看 | 修改     | 删除         |
|                                   | 实验室安全管理概述 🛈                |         | Ľ                 |         |        |            |                                       |                                             | 看 | 修改     | 删除         |

#### 2.4 资料分类分级管理

1) 仅具有考试系统管理员权限用户可见该页卡;

2) 在该页面可以查看当前资料的分级分类,并对已有的分级分类进行添加子类/
 修改/删除操作;

| LAM Libroing Academy of Materials |                    |        |                 |      |      |                     |      |    |      |
|-----------------------------------|--------------------|--------|-----------------|------|------|---------------------|------|----|------|
| ☞ 基础信息管理 ~                        | ○ 安全文章 × 安全标识 ×    | 安全视频 × | 资料分类分级管理 × 资料开放 | 时间管理 | ×    |                     |      |    |      |
| □ 仪器平台 🗸 🗸                        | 资料分类分级管理           |        |                 |      |      |                     |      |    | 添加分辨 |
| ⑨ 气体监控 >                          | <b>分类</b> 请输入分类关键字 |        |                 |      |      |                     |      | 搜索 | 重批   |
| ⑦ 安全教育培训 ^                        | 分类名称               | 学习板块   | 资料数量            | 权重   | 创建人  | 创建时间                | 操作   |    |      |
| ◎ 前台管理 ∨                          | > 安全视频             | 安全视频   | 50              | 6    | 技术支持 | 2024-01-23 16:57:45 | 添加子类 | 修改 | 删除   |
| E) 学习资料… ^                        | > 安全标识             | 安全标识   | 7               | 5    | 技术支持 | 2024-01-23 16:57:12 | 添加子类 | 修改 | 删除   |
| 三 安全文章                            | > 安全文章             | 安全文章   | 0               | 4    | 技术支持 | 2024-01-23 16:56:18 | 添加子类 | 修改 | 删除   |
| 路 安全标识                            | > 化学安全培训资料         | 安全文章   | 0               | 3    | 技术支持 | 2024-01-23 16:56:01 | 添加子类 | 修改 | 删除   |
| 受 安全视频                            | > 教育部規章制度          | 安全文章   | 0               | 2    | 技术支持 | 2024-01-23 16:55:31 | 添加子类 | 修改 | 删除   |
| <ol> <li>资料开放</li> </ol>          | > 实验室安全学习资料        | 安全文章   | 0               | 1    | 技术支持 | 2024-01-23 16:55:10 | 添加子类 | 修改 | 删除   |
|                                   |                    |        |                 |      |      |                     |      |    | 1 >  |

- 管理员可添加某个顶级栏目下的分级 (类似文章目录,章节概念)
- 可对每个分类赋予权重,权重越高,越靠前显示;

3) 点击右上角的【添加分类】,可以在任意栏目中添加新的分类,并赋予权重

|                                              |                    |                                                      | Ø                      | A 400-017-5664 🔒 🙆      |
|----------------------------------------------|--------------------|------------------------------------------------------|------------------------|-------------------------|
| 參 基础信息管理 ~                                   | ○ 安全文章 × 安全标识 ×    | 安全视频 × 资料分类分级管理 × 资料开放时间管理 ×                         |                        |                         |
| □ 仪器平台 ~                                     | 资料分类分级管理           |                                                      |                        | 添加分类                    |
| ◎ 气体监控 ~                                     | <b>分类</b> 请输入分类关键字 | · · · · · · · · · · · · · · · · · · ·                | × 1                    | 搜索 重置                   |
| ☆ 安全教育培训… ∧                                  | 分类名称               |                                                      | ^                      | 操作                      |
| ◎ 前台管理 >                                     | > 安全视频             | ★ * 顶级栏目 □ 安全标识 □ 安全视频 □ 安全文章                        | 16:57:45               | 添加子类修改删除                |
| E) 学习资料… ^                                   | > 安全标识             | <b>5 全</b> * <b>分类名称</b> 请输入知识点名称, 50 个字以内           | 16:57:12               | 添加子类 修改 删除              |
| ── 安全文章                                      | > 安全文章             | S ★ *排序収重 输入1-100数字,数字超大,则其权重越高                      | 16:5 <mark>6:18</mark> | 添加子类 修改 删除              |
| 路 安全标识                                       | > 化学安全培训资料         | ₹<br>£                                               | 16:5 <mark>6:01</mark> | 添加子类 修改 <b>删除</b>       |
| <ul> <li>() 安全视频</li> <li>() 资料分类</li> </ul> | > 教育部规章制度          | 取消 截定<br>S 全一十 · · · · · · · · · · · · · · · · · · · | 16:55:31               | 添加子类 修改 <mark>删除</mark> |
| <ul><li>① 资料开放</li></ul>                     | > 实验室安全学习资料        | 安全文章 0 1 技术支持 2024-0                                 | 1-23 16:55:10          | 添加子类修改删除                |

#### 2.5 学习资料开放时间管理

- 1) 仅具有考试系统管理员权限用户可见该页卡;
- 2) 在本页面可以查看已设置开放时间的资料信息,可进行删除操作

| Q IC中材料实验室<br>LAM Licoling Academy of Materials |                                              | on 🕈 🔅 🕸 🚯 🕈                                 |
|-------------------------------------------------|----------------------------------------------|----------------------------------------------|
| 😑 安全文章                                          | ○ 安全文章 × 安全标识 × 安全视频 × 资料分类分级管理 × 资料开放时间管理 × |                                              |
| 路 安全标识                                          | 资料开放时间管理                                     | 设置开放时间                                       |
| 安全视频                                            | 顶级栏目 开放的学习资料                                 | 开放时间 操作                                      |
| 资料分类                                            | 安全视频 安全视频                                    | 2024-01-01 00:00:00 至 2025-02-01 00:00:00 删除 |
| ⑤ 资料开放                                          |                                              |                                              |
| 白 題库管理 ~                                        |                                              |                                              |
| E1 试卷管理                                         |                                              |                                              |
| ⊘ 考试管理 ~                                        |                                              |                                              |
| ⊙ 安全巡查与整改 >                                     |                                              |                                              |
| 样品检测 ~                                          |                                              |                                              |

 设置开放时间后,该栏目下的文章数据,后续可见范围的人员仅可在规 定的时间内查看;

- 不设置开放时间,则视学习资料无开放时间限制
- 3) 管理员可以对任意资料设置新的开放时间

| LAM Linening Austracy of Risks rids |               |               |                                |       | <b>Č</b> 🙊 400-017 | -5664 🏠 🙆 |
|-------------------------------------|---------------|---------------|--------------------------------|-------|--------------------|-----------|
| 😑 安全文章                              | ○ 安全文章 × 安全标识 | × 安全视频 × 资料分约 | 终分级管理 × 资料开放时间管理 ×             |       |                    |           |
| 路 安全标识                              | 资料开放时间管理      |               |                                |       |                    | 设置开放时间    |
| 受全视频                                | 顶级栏目 开放的学习资料  | 设置开放时间        |                                | ×     |                    | 操作        |
| 资料分类                                | 安全视频  安全视频    |               |                                | Ē 20  | 25-02-01 00:00:00  | 删除        |
| ④ 资料开放                              |               | * 顶级栏目        | 安全标识                           | ~     |                    |           |
| ≦ 题库管理 ~                            |               | * 开放的学习资料     | 请选择                            | ~     |                    |           |
| □ 试卷管理                              |               | * 开放时间        | <ul> <li>⑦ 开始时间 至 结</li> </ul> | 束时间   |                    |           |
| ⊘ 考试管理 ~                            |               |               |                                |       |                    |           |
| ☑ 安全巡查与整改 >                         |               |               |                                | 取消 确定 |                    |           |
| 样品检测 ~                              |               |               |                                |       |                    |           |

## 3、题库管理

#### 3.1 题库

#### 3.1.1 题库列表

管理员进入"题库管理--题库"模块,可以看到题库列表

| LAM Lineing Academy of Materials |            |                     |        |                   |                     |     | • • 🕑        |
|----------------------------------|------------|---------------------|--------|-------------------|---------------------|-----|--------------|
| 受全视频                             | ○ 题库 × 知识点 | 管理 ×                |        |                   |                     |     |              |
| 资料分类                             | 题库         |                     |        |                   |                     |     | 添加题库         |
| ⑤ 资料开放                           | 管理组 请选择管理组 | > <b>知识点</b> 请选择知识点 | ~ 题库名称 | 请输入题库名称           |                     | 搜索  | 重置           |
| ら 题库管理 へ                         | 题库名称       | 管理组                 | 创建人 创建 | 建时间               | 更新时间                | 操作  |              |
| [] 题库                            | 辐射防护 🕜     | 辽宁材料实验室             | 20:    | 24–01–19 18:08:35 | 0000-00-00 00:00:00 | 查看( | <b>≸改 删除</b> |
| <b></b> /// 知识点管                 | 用电安全 🚺     | 辽宁材料实验室             | 202    | 24-01-19 18:08:36 | 0000-00-00 00:00:00 | 查看( | §改 删除        |
| E3 试卷管理                          | 网络安全 🕦     | 辽宁材料实验室             | 20:    | 24-01-19 18:08:36 | 0000-00-00 00:00:00 | 查看( | 多改 删除        |
| ⊘ 考试管理 >                         | 消防安全 🚺     | 辽宁材料实验室             | 203    | 24-01-19 18:08:36 | 0000-00-00 00:00:00 | 查看( | 多改删除         |
| ☑ 安全巡查与整改 >                      | 化学危险品 🕜    | 辽宁材料实验室             | 202    | 24-01-19 18:08:36 | 0000-00-00 00:00:00 | 查看( | 多改 删除        |
| 样品检测 ~                           | 实验室安全 🔞    | 辽宁材料实验室             | 20:    | 24-01-19 18:08:36 | 0000-00-00 00:00:00 | 查看( | 多改 删除        |
| 🏚 3D 楼宇                          | 生物医学 🕕     | 辽宁材料实验室             | 202    | 24–01–19 18:08:36 | 0000-00-00 00:00:00 | 查看( | <b>多改 删除</b> |

1) 在题库列表可执行查看/修改/删除已有题库

2) 在列表上方的"管理组"中进行选择,可以查看不同管理组下的题库

#### 4) 点击【查看】, 进入题库的题目列表

a. 可以查看题目的详情 (题目、答案、解析), 对题目进行编辑/删除

b. 支持可多选

| LAM U中材料实验室<br>LAM Lineing destroy of Reserves |            |              |                       | Q 9                 | 400-017-5664 🏠 🙆 |
|------------------------------------------------|------------|--------------|-----------------------|---------------------|------------------|
| ● 安全视频                                         | ○ 题库 × 知识点 | ā管理 ×        |                       |                     |                  |
| 资料分类                                           | 题库         |              |                       |                     | 添加题库             |
| ⑤ 资料开放                                         | 管理组 请选择管理组 | ✓ 知识点 请选择知识点 | > <b>题库名称</b> 请输入题库名称 |                     | 搜索 重置            |
| ≦ 题库管理 ∧                                       | 题库名称       | 管理组          | 创建人 创建时间              | 更新时间                | 操作               |
| 節 题库                                           | 辐射防护 💿     | 辽宁材料实验室      | 2024-01-19 18:08:35   | 0000-00-00 00:00:00 | 查看 修改 删除         |
| ∭ 知识点管…                                        | 用电安全 🔞     | 辽宁材料实验室      | 2024-01-19 18:08:36   | 0000-00-00 00:00:00 | 查看修改删除           |
| [] 试卷管理                                        | 网络安全 🕥     | 辽宁材料实验室      | 2024-01-19 18:08:36   | 0000-00-00 00:00:00 | 查看 修改 删除         |
| ∥ 考试管理 ∨                                       | 消防安全 🔞     | 辽宁材料实验室      | 2024-01-19 18:08:36   | 0000-00-00 00:00:00 | 查看 修改 删除         |
| ⊙ 安全巡查与整改 >                                    | 化学危险品 🕧    | 辽宁材料实验室      | 2024-01-19 18:08:36   | 0000-00-00 00:00:00 | 查看修改删除           |
| III 样品检测 ✓                                     | 实验室安全 🚺    | 辽宁材料实验室      | 2024-01-19 18:08:36   | 0000-00-00 00:00:00 | 查看修改删除           |
| 16 30 俊手                                       | 生物医学 🔞     | 辽宁材料实验室      | 2024-01-19 18:08:36   | 0000-00-00 00:00:00 | 查看修改删除           |

#### 3.1.2 添加题库

- 1) 点击【添加题库】, 可添加一个新的题库
  - 需录入题库名称/题库备注
  - 设置所属分组:后续可管理该题库的人
  - 设置题库的公开范围:后续可学习该题库人

| CP材料实验室<br>Lanning Academy of Reference |            |             |                                                                     |   |    |    | • 🙆 |
|-----------------------------------------|------------|-------------|---------------------------------------------------------------------|---|----|----|-----|
| 受全视频                                    | ○ 题库 × 知   | D识点管理 ×     |                                                                     |   |    |    |     |
| 资料分类                                    | 题库         |             |                                                                     |   |    | 涿  | 加題库 |
| ⑤ 资料开放                                  | 管理组 请选择管理组 | 法加照庆        | <b>2013日 月</b> - 2015年1月1日日 - 1 - 5 - 5 - 5 - 5 - 5 - 5 - 5 - 5 - 5 | × | 搜  | 索  | 重置  |
| 白 题库管理 へ                                | 题库名称       | 7347711英达7年 |                                                                     | ^ | 操作 |    |     |
| [] 题库                                   | 辐射防护 🕐     | * 题库名称      | 请输入题库名称,50 个字以内                                                     |   | 查看 | 修改 | 删除  |
| >>>> 知识点管                               | 用电安全 🕐     | * 题库备注      | 请输入题库名称, 200 个字以内                                                   |   | 查看 | 修改 | 删除  |
| EI 试卷管理                                 | 网络安全 🕕     |             |                                                                     |   | 查看 | 修改 | 删除  |
| ⊘ 考试管理 ~                                | 消防安全 🕕     | * 管理组       | 请选择题库的管理组                                                           | Ŷ | 查看 | 修改 | 删除  |
| ☑ 安全巡查与整改 >                             | 化学危险品 🕕    | 可见范围        | ) 全統                                                                | _ | 查看 | 修改 | 删除  |
| 样品检测 ~                                  | 实验室安全 🕕    |             | > 辽宁材料实验室                                                           |   | 查看 | 修改 | 删除  |
| ✿ 3D 楼宇                                 | 生物医学 🕕     | L           |                                                                     | _ | 宣看 | 修改 | 删除  |

### 3.2 知识点管理

- 1) 校级层级的管理员可以看到该子菜单;
- 2) 可对知识点进行单个添加/修改/删除操作;

3)新增/编辑知识点名称时系统会查重并给出重复提示;删除知识点时,如发现 有题目关联使用了知识点,则提示"删除知识点将一并删除与资源的关联关系, 删除操作不可恢复,确认删除?",点击【确定】可删除该知识点,同时删除与其 他资源的关联关系

| Liaoning Academy of Materials |                |                        | on 🔅 🔅 400-017-5664 🔒 🙆 |
|-------------------------------|----------------|------------------------|-------------------------|
| <ul> <li>安全视频</li> </ul>      | ○ 题库 × 知识点管理 × |                        |                         |
| 资料分类                          | 知识点管理          |                        | 添加知识点                   |
| ⑤ 资料开放                        | 知识点            | 添加知识点                  | 操作                      |
| ビ 題库管理 へ                      | 通识             |                        | 编辑 删除                   |
| 印 题库                          |                | 知识点名称 请输入知识点名称,10 个字以内 |                         |
| <b>555</b> 知识点管…              |                | 杨签名称 请输入标签名称,10 个字以内   |                         |
| □ 试卷管理                        |                | 选择标签颜色 ×               |                         |
| ⊘ 考试管理 ~                      |                |                        |                         |
| ☑ 安全巡查与整改 ≻                   |                | 取消 确定                  |                         |
| 样品检测 >                        |                |                        | J                       |

## 4、试卷管理

#### 4.1 试卷列表

管理员在试卷列表可查看到本管理组权限范围内的试卷列表,可执行【添加试卷】、

| QC中材料实验室<br>LAMM University & Restricts |                  |              |            |         | ø                   | 象 400-017-5664 🟫 🙆 |
|-----------------------------------------|------------------|--------------|------------|---------|---------------------|--------------------|
| 受全视频                                    | ○ 试卷管理           |              |            |         |                     |                    |
| 资料分类                                    | 试卷管理             |              |            |         |                     | 添加试卷               |
| ⑤ 资料开放                                  | 管理组 请选择管理组 🗸     | 组卷方式 请选择组卷方: | 武 🛛 👋 试卷名称 | 请输入试卷名称 |                     | 搜索 重置              |
| ビ 题库管理 🖌                                | 试卷名称             | 组卷方式         | 管理组        | 创建人     | 创建时间                | 操作                 |
| 印 试卷管理                                  | [随机组卷] 实验室安全考试 🕧 | 随机组卷         | 辽宁材料实验室    | 技术支持    | 2024-01-24 14:48:23 | 查看编辑删除             |
| ⊘ 考试管理 ~                                |                  |              | < 1        | \\      |                     |                    |
| ⊙ 安全巡查与整改 >                             |                  |              |            |         |                     |                    |
| 样品检测 >                                  |                  |              |            |         |                     |                    |
| ✿ 3D 楼宇                                 |                  |              |            |         |                     |                    |
| ● 消息中心                                  |                  |              |            |         |                     |                    |
|                                         |                  |              |            |         |                     |                    |

查看/编辑/删除已有试卷操作

- 在列表上方的"管理组",可以按管理组筛选试卷列表
- 可以按试卷名称模糊搜索试卷
- 可以按组卷方式(手动组卷/随机组卷)搜索试卷

### 4.2 试卷详情

1) 可点击【查看详情】查看试卷基本信息

| CP材料实验室<br>LAAM Linenty d Bible Line |                                            |                             |                             | <b>ದ್ದ</b> 🙊 400-           | 017-5664 🏠 🙆              |
|--------------------------------------|--------------------------------------------|-----------------------------|-----------------------------|-----------------------------|---------------------------|
| 受全视频                                 | ○ 试卷管理                                     |                             |                             |                             |                           |
| 资料分类                                 | 试卷列表 / <b>突验室安全考试</b>                      |                             |                             |                             |                           |
| ⑤ 资料开放                               | 实验室安全考试                                    |                             |                             |                             | 应用最新题库                    |
| □ 類库管理 ~                             | 试卷名称: 实验室安全考试                              | 试卷类型:随机组卷                   |                             |                             |                           |
|                                      | 创建时间:2024-01-24 14:48:23                   | 创建人:技术支持                    |                             |                             |                           |
| □ 试卷管理                               | 管理组:辽宁材料实验室                                | 可见范围:全校                     |                             |                             |                           |
| ⊘ 考试管理 ~                             | 试卷总分: 100                                  | 试卷构成:判断 10道/每道5分            | 单选 20道/每道2分                 | 多选 10道/每道1分                 | 主观题 0道/每道0分               |
| ☑ 安全巡查与整改 >                          |                                            |                             |                             |                             |                           |
| ! 样品检测 ~                             | 题库                                         | <b>判断题</b><br>(10道, 25.00%) | <b>单选题</b><br>(20道, 50.00%) | <b>多选题</b><br>(10道, 25.00%) | <b>主观题</b><br>(0道, 0.00%) |
| ◆ 3D 襟字                              | 实验室安全 (判断142; 单选141; 多选127; 主观0) [100.00%] | 10                          | 20                          | 10                          | 0                         |
| B3 00 (A.)                           |                                            |                             |                             |                             |                           |
| 消息中心                                 | L                                          |                             |                             |                             |                           |
| 十 VR 漫游                              |                                            |                             |                             |                             |                           |

试卷管理-人工组卷-查看详情时,试题排列顺序为:判断/单选/多选/主观题;同一个分类按照试题添加顺序排列;在上述分类基础上,题目分值从低到高排序;同一分值按照试题添加顺序排列

- 点击应用最新题目,系统会自动同步该题目的最新内容进行显示
- 可操作导出试卷

#### 4.3 添加试卷

#### 4.3.1 基础信息设置

需设定所属分组:后续此试卷的管理人员;选择了此分组,也选定了题
 库的范围,即系统会自动过滤将属于该层级的题库显示出来)

● 试卷名称: 必填

可设置公开范围: 仅学校层级管理员有此功能; 此功能是为设置后续可
 使用此试卷的管理者。例如选择化工学院, 只有化工学院的管理者可见可用此试
 卷

| QU中材料实验室<br>LAM Linewing Assering of Biole Line |                  |                    |          |         | ø                   | \$ 400-017-5664 ♠ |
|-------------------------------------------------|------------------|--------------------|----------|---------|---------------------|-------------------|
| ④ 安全视频                                          | ○ 试卷管理           |                    |          |         |                     |                   |
| 资料分类                                            | 试卷管理             |                    |          |         |                     | 添加试卷              |
| ⑤ 资料开放                                          | 管理组 请选择管理组 >>    | <b>组卷方式</b> 请选择组卷方 | 式 🗸 试卷名称 | 请输入试卷名称 |                     | 搜索 重置             |
| ≦ 题库管理 ~                                        | 试卷名称             | 组卷方式               | 管理组      | 创建人     | 创建时间                | 操作                |
| III 试卷管理                                        | [随机组卷] 实验室安全考试 🕖 | 随机组卷               | 辽宁材料实验室  | 技术支持    | 2024-01-24 14:48:23 | 查看编辑删除            |
| ∥ 考试管理 ∨                                        |                  |                    | < 1      |         |                     |                   |
| ☑ 安全巡查与整改 ∨                                     |                  |                    |          |         |                     |                   |
| 样品检测 ~                                          |                  |                    |          |         |                     |                   |
| ✿ 3D 楼宇                                         |                  |                    |          |         |                     |                   |
| ● 消息中心                                          |                  |                    |          |         |                     |                   |

#### 4.3.2 组卷规则

 于此处确认各类型题目的选题数量及对应分数,设置后,系统自动统计当前 试卷预计组题的题目总数、试卷总分

| こ<br>の<br>材料実验室<br>Liam<br>Liam<br>Liam<br>Liam<br>たっ<br>材料実验室 |                                  |                     |      |      |      | 0 |
|----------------------------------------------------------------|----------------------------------|---------------------|------|------|------|---|
| ● 安全视频                                                         | ○ 试卷管理                           |                     |      |      |      |   |
| 资料分类                                                           | 基本信息<br><ul> <li>组卷规则</li> </ul> | 组卷规则                |      |      |      |   |
| ⑤ 资料开放                                                         |                                  | 选题方式: • 固定选题 🔷 随机选题 |      |      |      |   |
| ビ 题库管理 ~                                                       |                                  | 添加题目                |      |      |      |   |
| □ 试卷管理                                                         |                                  | 序号 题型 题干            |      | 所属题库 | 操作   |   |
| ⊘ 考试管理 >                                                       |                                  |                     |      |      |      |   |
| ☑ 安全巡查与整改 >                                                    |                                  |                     |      |      | <br> | J |
| ! 样品检测 ~                                                       | 返回列表                             |                     | 暂无数据 |      |      |   |
| 🏚 3D 楼宇                                                        | 创建试卷                             |                     |      |      |      |   |
| ● 消息中心                                                         |                                  |                     |      |      |      |   |
| → VR 漫游                                                        |                                  |                     |      |      |      |   |

#### 4.3.3 试卷选题

1) 选题方式支持固定选题和随机选题

2)固定题目由管理员人工通过选择题库、知识点、题型、题干关键字搜索题目
 选择应用到试卷内;后续采用此张试卷考试到用户,所考题目完全一致

| レンジョン<br>レコン<br>レコン<br>レコン<br>レコン<br>レコン<br>レオン<br>レンジャン<br>レンジャン<br>レンシン<br>レンシン<br>レン<br>レン<br>レン<br>レン<br>レン<br>レン<br>レン<br>レ |                                            |                                | ø | 象 400-017-5664 | ŵ | 0 |
|----------------------------------------------------------------------------------------------------|--------------------------------------------|--------------------------------|---|----------------|---|---|
| ● 安全视频                                                                                                    | <ul> <li>○ 试卷管理</li> <li>○ 基本信息</li> </ul> |                                | _ |                |   |   |
| 资料分类                                                                                                    | 组卷规则                                       | 基本信息                           |   |                |   |   |
| ⑤ 资料开放                                                                                                    |                                            | * <b>试卷名称:</b> 请输入考试名称, 50个字以内 |   |                |   |   |
| Ⅰ 題库管理 ~                                                                                                    |                                            | * 所属分组:                        |   |                |   |   |
| □ 试卷管理                                                                                                    |                                            |                                |   |                |   |   |
| ♂考试管理 >                                                                                                    |                                            | 公开范围: ● 全校可见 ○ 部分可见            |   |                |   |   |
| ⊙ 安全巡查与整改 >                                                                                                    |                                            |                                | - |                |   |   |
| 样品检测 ~                                                                                                    | 返回列表                                       | 组卷规则                           |   |                |   |   |
| 🍰 3D 楼宇                                                                                                    | 创建试卷                                       |                                |   |                |   |   |
| ● 消息中心                                                                                                    |                                            | 逸題方式: ○ 固定选题 ● 随机送题            |   |                |   |   |
| 十 VR 漫游                                                                                                    |                                            | 汤加题库                           |   |                |   |   |

 3)随机题目由管理员设定系统抽题规则:通过对题库选择知识点进行筛选,组 成系统的备选题库池;系统自动按试卷规则随机抽取应用备选题库池中的题目, 后续采用此张试卷考试到用户,所考题目随机抽取

| 辽宁材料实验室<br>LAM Linening Academy of Materials |                                   |                              |                       |                       | <b>⇔</b> 🛇             | 400-017-5664 🏠 😣   |
|----------------------------------------------|-----------------------------------|------------------------------|-----------------------|-----------------------|------------------------|--------------------|
| <ul> <li>安全视频</li> </ul>                     | ○ 试卷管理                            |                              |                       |                       |                        |                    |
| 资料分类                                         | <ul> <li>基本信息<br/>组卷规则</li> </ul> |                              |                       |                       |                        |                    |
| ⑤ 资料开放                                       |                                   | 组卷规则                         |                       |                       |                        |                    |
| ビ 題库管理 🛛 🖌                                   |                                   |                              |                       |                       |                        |                    |
| □ 试卷管理                                       |                                   | 远题方式: ○ 固定远題 ● 随机选题          |                       |                       |                        |                    |
| ⊘ 考试管理 ~                                     |                                   | 添加题库                         |                       |                       |                        |                    |
| ☑ 安全巡查与整改 ∨                                  |                                   | 题库                           | <b>判断题</b><br>(0道,0%) | <b>单选题</b><br>(0道,0%) | <b>多选题</b><br>(0道, 0%) | 主观題<br>(0道, 0%) 操作 |
| 样品检測 ~                                       | 返回列表                              | 生物医药 🛛 (判断0;单选0;多选1;主观0)[0%] | 0                     | 0                     | 0                      | 0 🗸 🗙              |
| ✿ 3D 楼宇                                      | 创建试卷                              |                              |                       |                       |                        |                    |
| ● 消息中心                                       |                                   |                              |                       |                       |                        |                    |
| → VR漫游                                       |                                   |                              |                       |                       |                        |                    |
|                                              |                                   |                              |                       |                       |                        |                    |

## 5、考试管理

### 5.1 考试列表

管理员在考试列表可执行【创建考试】;可点击【查看详情】操作查看考试相关信
 息;对未到考试时间的考试,支持修改/删除操作;已到考试时间,无法编辑;任何时
 间都可删除

| レンジョン UT字材料实验室<br>LAM Utoring Academy of Mannan |           |              |                                                        |      |                     | <b>Ö</b> 9 | 400-017 | -5664 | • 0  |
|-------------------------------------------------|-----------|--------------|--------------------------------------------------------|------|---------------------|------------|---------|-------|------|
| ⑤ 资料开放                                          | ○ 试卷管理 ×  | 考试列表 × 成绩证书机 | 英板 ×                                                   |      |                     |            |         |       |      |
| 白 题库管理 ~                                        | 考试列表      |              |                                                        |      |                     |            |         | ť     | 则建考试 |
| 印 试卷管理                                          | 知识 请选择知识点 | ~ 考试名称       | 请输入考试名称                                                |      |                     |            |         | 搜索    | 重置   |
| ⊘ 考试管理 ^                                        | 考试类型      | 考试名称         | 考试时间                                                   | 创建人  | 创建时间                | 操作         |         |       |      |
| ∷ 考试列表                                          | 固定时间点考试   | 实验室安全考试 🚺    | 开始时间: 2024-01-24 00:00:00<br>结束时间: 2024-02-01 00:00:00 | 技术支持 | 2024-01-24 14:50:06 | 查看         | 修改 §    | 导出成绩  | 删除   |
| ≤ 考试材…^                                         |           |              |                                                        |      |                     |            |         |       |      |
| ≦ 成绩…                                           |           |              |                                                        |      |                     |            |         |       |      |
| ≦ 承诺                                            |           |              |                                                        |      |                     |            |         |       |      |
| 🖂 背景                                            |           |              |                                                        |      |                     |            |         |       |      |
| ☑ 安全巡查与整改 >                                     |           |              |                                                        |      |                     |            |         |       |      |

### 5.2 考试材料管理

#### 5.2.2 成绩证书模板

- 1) 管理员可以设置考试成绩证书模板
  - 选择管理分组:必填
  - 填写成绩证书名称:必填
  - 选择是否选用背景:必填
  - 撰写成绩证书内容: 撰写时可使用系统给出的字段作为模板)

| QCP材料实验室<br>Lanning Academy of Materials |          |          |                    |        | 0  |
|------------------------------------------|----------|----------|--------------------|--------|----|
| ⑤ 资料开放时间                                 | ○ 试卷管理 × | 成绩证书模板   | × 承诺书模板 × 背景图管理 ×  |        |    |
| E) 題库管理                                  | 成绩证书模版   |          |                    | 新建成绩证= | ŧ  |
| □ 试卷管理                                   | 名称 请输入名称 | 建成绩证书模构  | á l                | 提索 重訂  | ۳. |
|                                          | 名称       |          | ~                  |        |    |
| Ⅲ 考试列表                                   |          | * 所属分组   | 请选择                | ~      |    |
| 三 考试材料管理                                 |          | * 成绩证书名称 | 请输入成绩证书名称,50 个字以内  |        |    |
| <b></b> 成绩证书                             |          | 成绩证书背景   | ● 使用背景 ○ 不使用背景     |        |    |
| 三 承诺书模様                                  |          |          | 请选择背景图 建议图片比例: 3:2 |        |    |
| 日 背景图管理                                  |          |          | 暂无数据               |        |    |
| ☑ 安全巡查与整改                                |          |          |                    |        |    |
| 样品检测                                     |          |          |                    |        |    |
|                                          |          |          |                    |        |    |

2) 管理员可对已设置的成绩证书进行修改/删除操作

#### 5.2.3 承诺书模板

1) 管理员可以设置考试承诺书模板

- 选择管理分组:必填
- 填写承诺书名称: 必填
- 选择是否选用背景:必填
- 撰写承诺书内容: 必填; 撰写时可使用系统给出的字段作为模板
- 设置完成后可进行预览

| 道守材料实验室<br>LAM Lisosing Academy of Naterials |          |          |                                         | o 🛱 🕸 400-017-5664 🔒 🙆 |
|----------------------------------------------|----------|----------|-----------------------------------------|------------------------|
| ③ 资料开放时间                                     | ○ 试卷管理   | × 成绩证书模板 | × 承诺书模板 × 背景图管理 ×                       |                        |
| ビ 題库管理                                       | 承诺书模版    |          |                                         | 新建承诺书                  |
| [] 试卷管理                                      | 名称 请输入名称 | 新建承诺书描版  |                                         | 提索重置                   |
| ⊘ 考试管理                                       | 名称       | 初建小阳门供似  |                                         |                        |
| !三 考试列表                                      |          | * 所属分组   | 请选择                                     | ~                      |
| 三 考试材料管理                                     |          | * 承诺书名称  | 请输入承诺书名称、50 个字以内                        |                        |
| E 成绩证书                                       |          | 承诺书背景    | <ul> <li>使用背景</li> <li>不使用背景</li> </ul> |                        |
| 三 承诺书模林                                      |          |          | 请选择背景图 上传新的背景图 建议图片比例: 3:2              |                        |
| 四 背景图管环                                      |          |          | 暂无数据                                    |                        |
| ⊙ 安全巡查与整改                                    |          |          |                                         |                        |

2) 管理员可对已设置的模板进行修改/删除操作

| 辽宁材料实验室<br>LAM Linening Alademy of Materials |                                                | A 400-017-5664     A     A  A     A     A |
|----------------------------------------------|------------------------------------------------|----------------------------------------------------------------------------------------------------|
| ⑤ 资料开放                                       | ○ 试卷管理 × 成绩证书模板 × 承诺书模板 × 背景图管理 ×              |                                                                                                    |
| Ⅰ 题库管理 ~                                     | 背景图管理                                          | 批量删除 新建新背景                                                                                                    |
| [] 试卷管理                                      | 所属分组 读选择 · · · · · · · · · · · · · · · · · · · | 授索 重置                                                                                                    |
| ⊘ 考试管理 ^                                     |                                                | 操作                                                                                                    |
| :三 考试列表                                      | 所属分组 承诺书 🗸                                     |                                                                                                    |
| ≤ 考试材…^                                      | *上传图片 点击上传 建议图片比例: 3:2                         |                                                                                                    |
| ≤ 成绩…                                        |                                                |                                                                                                    |
| Ⅰ 承诺                                         |                                                |                                                                                                    |
| 🖂 背景                                         |                                                |                                                                                                    |
| ☑ 安全巡查与整改 >                                  |                                                |                                                                                                    |

## 六、安全巡查与整改

## 1、检查指标

系统安全负责人可管理公共条目。创建一级条目后,于一级条目下可按需创
 建子级条目。支持将本校检查条目和条目与教育部条目做数据关联

| レロージョン UP材料实验室<br>Liaming Readeny of Relation |                                                          |                              |   | o 🔅 🕸 400-017-5664 🔒 😣 |
|-----------------------------------------------|----------------------------------------------------------|------------------------------|---|------------------------|
|                                               | ○ 检查指标 × 专项检查 ×                                          | 安全自查 × 日常巡查 × 整改审批 × APP登录 × |   |                        |
| □ 仪器平台 ~                                      |                                                          |                              |   |                        |
| ⑤ 气体监控 >                                      | 安全检查项目表                                                  | 添加一级条目                       | × | + 添加級检查项               |
|                                               | > 1责任体系                                                  |                              |   |                        |
| ☑ 安全巡查与整改 ^                                   | ▶ 2 規章制度                                                 | 条目名称:                        |   |                        |
| ≦ 检查指标                                        | <ul> <li>&gt; 4 安全准入</li> <li>&gt; 5 安全检查</li> </ul>     | 取消 确定                        |   |                        |
| ☑ 日常巡查                                        | ▶ 6 实验场所 ▶ 7 安全设施                                        |                              |   |                        |
| ■ 安全自查                                        | <ul> <li>&gt; 8 基础安全</li> <li>&gt; 9 化学安全</li> </ul>     |                              |   |                        |
| 會 专项检查                                        | ▶ 10 生物安全 ▶ 11 辐射安全与核材料管制                                |                              |   |                        |
| <u> 整</u> 改审批                                 | <ul> <li>▶ 12 机电等安全</li> <li>▶ 13 特种设备与常规冷热设备</li> </ul> |                              |   |                        |
| ☆ 巡查房间… ≻                                     |                                                          |                              |   |                        |

## 2、日常巡查

### 2.1 添加日常检查

作为学校/学院管理员,可以对全校/全院/部分房间发起日常巡查;日常巡查的 巡查条目为系统内所有条目

| QC中材料实验室<br>Liaconing Academy of Materials |                                                   | on 🚯 🕸 400-017-5664 🔥 😣 |
|--------------------------------------------|---------------------------------------------------|-------------------------|
| 參 基础信息管理 ~                                 | ○ 检查指标 × 专项检查 × 安全自查 × 日常巡查 × 整改审批 × APP登录 ×      |                         |
| □ 仪器平台 ~                                   | 日常巡查发起任务                                          |                         |
| ◎ 气体监控 ~                                   | 日堂巡查_发起任务                                         | 〈返回列表                   |
| ☆ 安全教育培训… ∨                                |                                                   | · Autom / J.V.          |
| ☑ 安全巡查与整改 ^                                | * 任务名称: 20个字符以内                                   |                         |
| ■ 检查指标                                     | 任务备注: 300个字符以内                                    |                         |
| ☑ 日常巡查                                     | * 任务时间: 〇 开始日期,精确到纱 - 结束日期,精确到纱                   |                         |
| 會 安全自查                                     |                                                   |                         |
| 會 专项检查                                     | * 请选择管理组: 1112注 >>>>>>>>>>>>>>>>>>>>>>>>>>>>>>>>> |                         |
| △ 整改审批                                     | 整改审核方式: • 管理组一级审批 组织机构多级审批 地理位置多级审批               |                         |
| ☆ 巡査房间… ∨                                  | 检查范围: 凑加                                          |                         |
| ~                                          | ·                                                 |                         |

● 管理组:可管理此巡查项目信息的管理人员

巡查员及巡查范围选择本次巡查的负责人和学院,支持选到课题组;发
 起后,则该负责人巡检时,可巡检的房间范围为该学院/该课题组下的房间

## 3、安全自查

#### 3.1 发起自查

● 作为学校/学院管理员,可以对全校/全院/部分房间发起自查活动;

自查项目支持设置自查频率,可按照频率自动发起每一期的自查任务:
 自查频率支持按天/周/月进行重复;每周(自然周周一开始);每月(自然月1
 日开始);每天(0点开始)注意:系统会以项目开始日期触发第一次自查任务,
 不管这天是不是周一/1号

● 自查活动可按需设置巡查条目

 自查项目无需选择自查范围。即无需进行巡查员的选择,巡查员即为各 房间安全负责人

| UP材料实验室<br>LAM Linexing Analogy of Bible Lds |                                   | o 🖗 🕫 400-017-5664 🔒 🙆 |
|----------------------------------------------|-----------------------------------|------------------------|
|                                              | ○ 专项检查 × 安全自重 × 整改审批 × APP登录 ×    |                        |
| □ 仪器平台 🗸                                     | 实验室自查发起任务                         |                        |
| 圆 气体监控 >                                     | 实验室自营-发起任务                        | く返回列表                  |
|                                              |                                   |                        |
| ☑ 安全巡查与整改 ^                                  | * <b>任务名称:</b> 20个字符以内            |                        |
| ≡ 检查指标                                       | 任务备注: 300个字符以内                    |                        |
| ◎ 日常巡查                                       | * 任务时间: 〇 开始日期, 精确到珍 - 结束日期, 精确到珍 |                        |
| ■ 安全自查                                       |                                   |                        |
| 會 专项检查                                       | * 自查频率: 毎                         |                        |
| <u> 整改审批</u>                                 | * 检查项目及要点 添加                      |                        |
| ☆ 巡查房间 ∨                                     | * 清选择管理组:                         |                        |
|                                              |                                   |                        |

## 4、专项检查

#### 4.1 发起专项检查

作为学校/学院管理员,可以对全校/全院/部分房间发起专项检查,管理员可
 以在发起专项检查时,选择本次检查适用的巡查条目

- 2) 巡查项目列表和单个项目详情功能同上【日常巡查】
- 3) 定期专项检查任务同上

| QCF材料实验室<br>Lacenty Academy of Manarah |                                                | on 🛱 🕸 400-017-5664 🔒 🙆 |
|----------------------------------------|------------------------------------------------|-------------------------|
| 參 基础信息管理 ~                             | ○ 专项检查 × 整改审批 × APP登录 ×                        |                         |
| □ 仪器平台 ~                               | 专项检查-发起任务                                      |                         |
| ▣ 气体监控 ∽                               | 专项检查-发起任务                                      | < 返回列表                  |
| ☆ 安全教育培训… ∨                            |                                                |                         |
| ⊙ 安全巡查与整改 ^                            | * 仕场各纲: 20个学行以内                                |                         |
| ⊨ 检查指标                                 | 任务备注: 300个字符以内                                 |                         |
| ☑ 日常巡查                                 | * 任务时间: ③ 开始日期, 精确到纱 - 结束日期, 精确到纱              |                         |
| <b>國</b> 安全自查                          | * 检查项目及要点 ———————————————————————————————————— |                         |
| 合 专项检查                                 |                                                |                         |
| <u> 整</u> 改审批                          | * 请选择管理组: 请法担 >>                               |                         |
| ☆ 巡查房间… ~                              | 然改率核方式: ● 管理組一級事批   组织机构多级审批   地理位置多级审批        |                         |

5、巡查房间

### 5.1 我的房间

- 1) 用户被确认添加到房间后, 该人员则成为该房间负责人
- 2) 该人员登录安全巡检系统后,于【我的房间】处可见负责房间信息

| LAAM Laceing Academy of Materials |      |            |       |          |       |        |       | 🛱 🧟 400-017-5664 🏫 🙆 |
|-----------------------------------|------|------------|-------|----------|-------|--------|-------|----------------------|
| ■ 检查指标                            | 整改审批 | × 我的房间 × 辖 | 下房间 × | 巡查房间 ×   |       |        |       |                      |
| ◎ 日常巡查                            | 我的房间 | 列表 导出记录    |       |          |       |        |       |                      |
| <b>國</b> 安全自查                     |      |            |       |          |       |        |       |                      |
| 官 专项检查                            | 校区   | 请先选择校区 >   | 学院    | 请先选择学院 ~ | 楼宇 请先 | 选择楼宇 ~ | 房间    | 请输入房间号/房间名称          |
| <u> </u> 整改审批                     | 隐患状态 | 请选择    ~   |       |          |       |        |       |                      |
| ☆ 巡查房间… ^                         |      |            |       |          |       |        |       |                      |
|                                   |      |            |       |          |       |        |       |                      |
| 🖶 辖下房间                            | 校区   | 楼宇         | 房间    | 房间负责人    | 所属机构  | 状态     | 房间二维码 | 操作                   |
| ■ 巡查房间                            |      | 材料实验室      | 电镜1   |          |       | 无隐患    |       | 查看详情   查看台账记录        |
| ☑ APP登录                           |      | 材料实验室      | 电镜2   |          |       | 无隐思    |       | 查看详情   查看台账记录        |
| 样品检测 >                            |      | 材料实验室      | 电镜3   |          |       | 无隐患    |       | 查看详情   查看台账记录        |
| ✿ 3D 楼宇                           |      | 材料实验室      | 电镜4   |          |       | 无隐患    |       | 查看详情   查看台账记录        |

## 5.2 辖下房间

1) 管理组织机构下的所有房间信息

| CI中材料实验室<br>Liam Liaming Academy of Materials |          |          |        |          |      |          | ¢     | 윤 400-017-5664 | ÷ ( |
|-----------------------------------------------|----------|----------|--------|----------|------|----------|-------|----------------|-----|
| ≤ 检查指标                                        | ○ 我的房间 × | 辖下房间 × 划 | 《查房间 × |          |      |          |       |                |     |
| ◎ 日常巡查                                        | 辖下的房间列羽  | 長 导出记录   |        |          |      |          |       |                |     |
| 曾 安全自查                                        |          | _        |        |          |      |          |       |                |     |
| 官 专项检查                                        | 校区       | i先选择校区 ~ | 学院     | 请先选择学院 ~ | 楼宇   | 请先选择楼宇 ~ | 房间    | 鄂输入房间号/房间名称    |     |
| △ 整改审批                                        | 隐患状态     | 1选择 ~    |        |          |      |          |       |                |     |
| ☆ 巡査房间… ^                                     |          |          |        |          |      |          |       |                | _   |
| 我的房间                                          |          |          |        |          |      |          |       |                |     |
| 🖶 辖下房间                                        | 校区       | 楼宇       | 房间     | 房间负责人    | 所属机构 | 状态       | 房间二维码 |                | 操作  |
| ■ 巡查房间                                        |          | 材料实验室    | 电镜1    |          |      | 无隐患      |       | 查看详情   查看台!!   | K记录 |
| ☑ APP登录                                       |          | 材料实验室    | 电镜2    |          |      | 无隐患      |       | 查看详情   查看台頭    | K记录 |
| 样品检测 ~                                        |          | 材料实验室    | 电镜3    |          |      | 无隐患      |       | 查看详情   查看台!!   | K记录 |
| ▲ 2D 株空                                       |          |          |        |          |      |          |       |                |     |

### 5.3 巡查房间

1) 数据范围:于此处可见自己负责巡查的房间,包括已巡查的房间和待巡查的

房间

| QC中材料实验室<br>Liam Liamong Academy of Materials |                         |                    |                    | 😫 🙊 400-017-56  | 64 🏫 🙆 |
|-----------------------------------------------|-------------------------|--------------------|--------------------|-----------------|--------|
| ⊨ 检查指标                                        | ○ 我的房间 × 辖下房间 × 巡查房间    | ] ×                |                    |                 |        |
| ☑ 日常巡查                                        | 巡查的房间列表 导出记录            |                    |                    |                 |        |
| ■ 安全自查                                        |                         |                    |                    |                 |        |
| 會 专项检查                                        | <b>校区</b> 请先选择校区 ~      | <b>学院</b> 请先选择学院 ~ | <b>楼宇</b> 请先选择楼宇 > | <b>巡查状态</b> 请选择 |        |
| <u> 整改审批</u>                                  | <b>房间</b> 请输入房间号/房间名称 隐 | <b>患状态</b> 请选择 ~   |                    |                 |        |
| ☆ 巡查房间… ^                                     |                         |                    |                    |                 |        |
| 我的房间                                          |                         |                    |                    |                 |        |
| 🖶 辖下房间                                        | 校区楼宇見                   | 房间 房间负责人           | 所属机构 状态            | 房间二维码           | 操作     |
| ■ 巡査房间                                        |                         | 您不是任何              | 1房间的安全负责人          |                 |        |
| ☑ APP登录                                       |                         |                    |                    |                 |        |

## 6、APP 登录

可根据手机型号去扫描二维码下载。

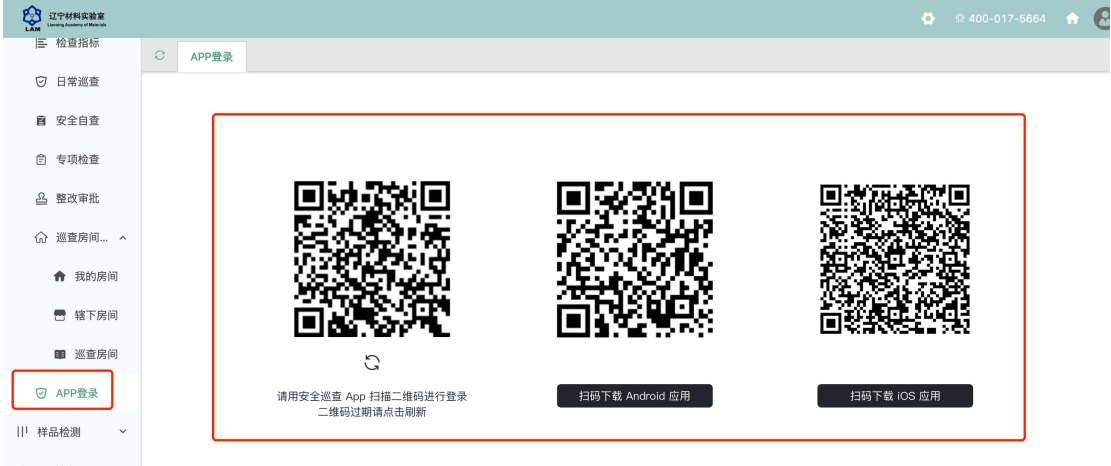

禽 3D 楼宇

# 七、样品检测

## 八、3D 楼宇

## 九、消息中心

### 1 接收消息

系统贴心的帮助服务,自动即时提醒管理员和用户,任何与本人账号有关的 操作,系统已经预置了所有发送内容。

发送给既定管理员的消息包括: 仪器预约提醒、用户使用费用超标提醒、课题组充值提醒、用户提交故障报告提醒、用户申请培训提醒。

发送给用户的消息包括:管理员激活账号提醒、管理员添加用户账号提醒、 用户加入黑名单提醒、填写使用反馈的提醒、用户通过培训提醒、用户未通过培 训提醒、仪器故障时给预约用户发送提醒、仪器故障修复后,给预约用户发送提 醒。

#### 1.1 查看

当系统给您发送消息时,在左侧功能列表【消息中心】右边会有消息提示, 点击【消息中心】查看消息。

#### 1.2 搜索

您可以点击标题栏左侧【搜索】按钮,输入消息标题关键字进行搜索。

#### 1.3 回复

您可以点击【消息中心】,点击消息列表右侧的【回复】,输入回复标题、回 复内容,点击回复完成设置。

1.4 标记已读/未读

您可以勾选想要标记为已读/未读的多个消息,点击【已读/未读】按钮,即 可变更消息的状态为【已读/未读】,并在系统左侧功能列表【消息中心】的右上 角体现出未读消息的数量。

1.5 删除

您可以在消息列表右侧点击【删除】按钮,删除对应的某一条消息;您也可 以勾选您想要删除的多个消息,点击列表右上方的【删除选中】按钮,删除所有 您选中的消息;您还可以点击列表右上方的"删除所有已读消息",删除消息中 心中所有被标记为已读状态的消息;

| QUP材料实验室<br>Land Linesing Academy of Water late |                                | 0                                                                                        | ፼ 400-01 |
|-------------------------------------------------|--------------------------------|------------------------------------------------------------------------------------------|----------|
| ● 基础信息管理                                        |                                |                                                                                          |          |
| □ 仪器平台                                          | ~ 消息中心                         | 大型仪器管理系统                                                                                 |          |
| ⑨ 气体监控                                          | <ul> <li>♥ (请输入关键字)</li> </ul> |                                                                                          |          |
| ⑦ 安全教育培训                                        | ✓ 全部 未读                        | 2023-12-29 11:24:47                                                                      |          |
| ⊘ 安全巡查与整改                                       | 大型仪器管理系统 2月04日<br>提醒:成员帐号被激活   | 援醒:成员帐号被激活                                                                               |          |
| 样品检测                                            | ✓ 公共信息管理 1月26日                 | 技术支持, 您好! 在贵单位正在使用的大型仪器共享管理系统中, 您实验室辽宁材料实验室大型仪器共<br>享管理系统内的徐大可个人帐号已经被激活. 祝您: 工作顺利, 心情愉快! |          |
| 🏫 3D 楼宇                                         | 用戶申请进入組                        |                                                                                          |          |
| ● 消息中心                                          | <b>辽宁材料实验室</b> 1月25日<br>测试     | 提醒:成员帐号被激活                                                                               |          |
|                                                 | 基理科技课题组 12月22日<br>111          | 技术支持。您好! 在贵单位正在使用的大型仪器共享管理系统中, 您实验室辽宁材料实验室大型仪器共<br>享管理系统内的统大可个人帐号已经被激活. 祝您:工作顺利,心情愉快!    |          |
| 會 待办事项                                          | 平台                             | 援醒:成员帐号被激活                                                                               |          |
|                                                 |                                | 技术支持,您好!在贵单位正在使用的大型仪器扶掌管理系统中,您实验室基理科技课题组内的技术支持个人帐号已经被激活。祝您:工作顺利,心情愉快!                    |          |
| <                                               | FE+ 1 10 21 20240120155500     | 御田村は の 医卵死左                                                                              |          |

## 2、发送消息

系统提供站内短消息功能,用户之间、用户与管理员、管理员之间可以进行

交流,方便了使用者的信息沟通。

点击左侧功能列表【消息中心】,在右边上方点击【添加消息】。 您需要填写收件人、标题和消息内容,收件人可以根据您的需要选择是所有人、 某一组织机构成员、某一特定角色用户、某些课题组或个别用户。(注意:收件 人需要您输入关键字,然后从下拉框中进行选择。)

发送:您可以选择是否需要同时通过电子邮件发送,如果选择了【同时通过 电子邮件发送】,那么收件人除了会在系统的消息中心中收到消息外,同时也会 在个人信息中的电子邮箱中收到相同内容的邮件。

| ムート<br>Lioning Academy of Manifab<br>Lioning Academy of Manifab |                            | 🖸 ව 400-017-5664 🏫  |
|-----------------------------------------------------------------|----------------------------|---------------------|
| 參 基础信息管理 ~                                                      | ○ 消息中心                     |                     |
| □ 仪器平台 ~                                                        | 消息中心                       | 辽宁材料实验室             |
| ⑤ 气体监控 >                                                        | Q、请输入关键字                   |                     |
| ☆ 安全教育培训… ∨                                                     | 全部 未读                      | 2024-01-25 16:32:40 |
| ⊙ 安全巡查与整改 >                                                     | 大型仪器管理系统 2月04日             | 技术支持                |
| ! 样品检测 ~                                                        | 提醒:成员帐号被激活                 | 测试                  |
| <b>念</b> 3D 楼宇                                                  | 公共信息管理 1月26日     用户申请进入组   |                     |
| ● 消息中心                                                          | <b>辽宁材料实验室</b> 1月25日<br>测试 |                     |
| + VR 漫游                                                         | 基理科技课题组 12月22日             | 请输入内容               |
| 會 待办事项                                                          | 111                        |                     |
|                                                                 | 平台                         |                     |
|                                                                 |                            | 发送                  |

# 十、VR 漫游

# 十一、待办事项

## 1、 代办事项

点击右侧菜单'待办事项'。即可进入待办事项界面。在'待处理'tab 下,可以看到待处理事项的信息,在操作栏可以点击进行相应的操作处 理。

| QUP材料实验室<br>Laming Academy of Materials     |                                                                        |                     | 🗭 🙊 400-017-5664 | • 0 |
|---------------------------------------------|------------------------------------------------------------------------|---------------------|------------------|-----|
| 參 基础信息管理 ~                                  | ⊖ 待办事项                                                                 |                     |                  |     |
| □ 仪器平台 ~                                    | 待办事项                                                                   |                     |                  |     |
| ◙ 气体监控 ∽                                    | 待处理 已处理                                                                |                     |                  |     |
| ⑦ 安全教育培训 >                                  | 姓名         第項目         講論入学工号         事項目间         开始日期         一 结束日期 | Ē                   | 搜索               | 重置  |
| ⊙ 安全巡查与整改 >                                 | 序号 处理事项                                                                | 事项时间                | 操作               |     |
| 样品检测 ✓                                      | 用户申请进入组<br>1<br>用户Xingyuan Liu申请加入分组 金海军课题组                            | 2024-01-02 17:14:28 | 同意 拒绝 查得         | 昏详情 |
| <ul> <li>♥ 30 夜子</li> <li>● 消息中心</li> </ul> | 用户申请进入组<br>2 用户Test122601申请加入分组 任雷Pi课题组                                | 2023-12-26 18:25:33 | 同意 拒绝 查得         | 昏详情 |
| + VR 漫游                                     | 用户申请进入组<br>3<br>用户Test122601申请加入分组 高分子功能材料高通量智能设计、调控和表征技术              | 2023-12-26 18:20:04 | 同意 拒绝 查相         | 看详情 |
| <b>冒</b> 待办事项                               | 用户申请进入组     用户Test122601申请加入分组关键金属构件智能锻造成形技术                           | 2023-12-26 18:19:11 | 同意 拒绝 查得         | 昏详情 |

### 在'已处理'tab下,可以看到已处理事项的历史记录。可以看到

同意、拒绝、详细信息。

| ~                                             |                                             |                     |                     |         |                    |
|-----------------------------------------------|---------------------------------------------|---------------------|---------------------|---------|--------------------|
| CI中材料实验室<br>LAM Lisening Acatemy of Waterials |                                             |                     |                     |         | 🙊 400-017-5664 🖙 😣 |
| 參 基础信息管理 ~                                    | ○ 待办事项                                      |                     |                     |         |                    |
| □ 仪器平台 ~                                      | 待办事项                                        |                     |                     |         |                    |
| ③ 气体监控 ~                                      | 待处理 已处理                                     |                     |                     |         |                    |
| 会 安全教育培训 >                                    | 姓名 请输入姓名 学工号 请输入学工号 处理结果                    | 全部 ∨ 处理时间           | 开始日期 一 结束日期         | Ë       | 搜索重置               |
| ⊙ 安全巡查与整改 >                                   | 序号 处理事项                                     | 事项时间                | 处理时间                | 处理结果 备注 | 操作                 |
| 样品检测 ~                                        | <b>用户申请注册</b><br>1<br>用户1申请注册,加入课题组 基理科技课题组 | 2024-02-03 09:31:26 | 2024-02-03 09:31:42 | 已同意     | 查看详情               |
| <ul> <li>3D 极手</li> <li>第 消息中心</li> </ul>     | 用户申请进入组<br>2 用户111申请加入分组 基理科技课题组            | 2024-02-03 09:28:05 | 2024-02-03 09:28:58 | 已同意     | 查看详情               |
| + VR 漫游                                       | <b>用户申请进入组</b><br>3                         | 2024-02-03 09:27:05 | 2024-02-03 09:27:29 | 已拒绝测试   | 查看详情               |
| 會 待办事项                                        | 用户申请进入组<br>4<br>用户Test122701申请加入分组 测试中心课题组  | 2023-12-27 07:41:25 | 2024-02-02 14:58:05 | 已拒绝不同意  | t 查看详情             |